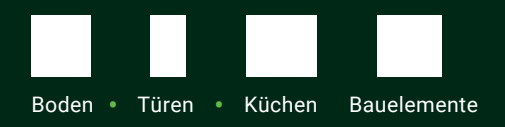

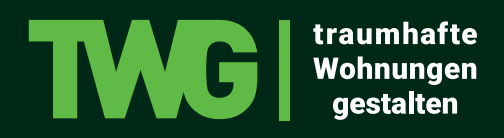

## Installation der TWG-Bemusterungs-APP auf Windows Geräten

- 1. BlueStacks herunterladen Klicken Sie dafür auf den Link -> https://www.bluestacks.com/download.html
- 2. Klicken Sie auf der Website auf den Button "Download" & anschließend auf "Datei speichern"

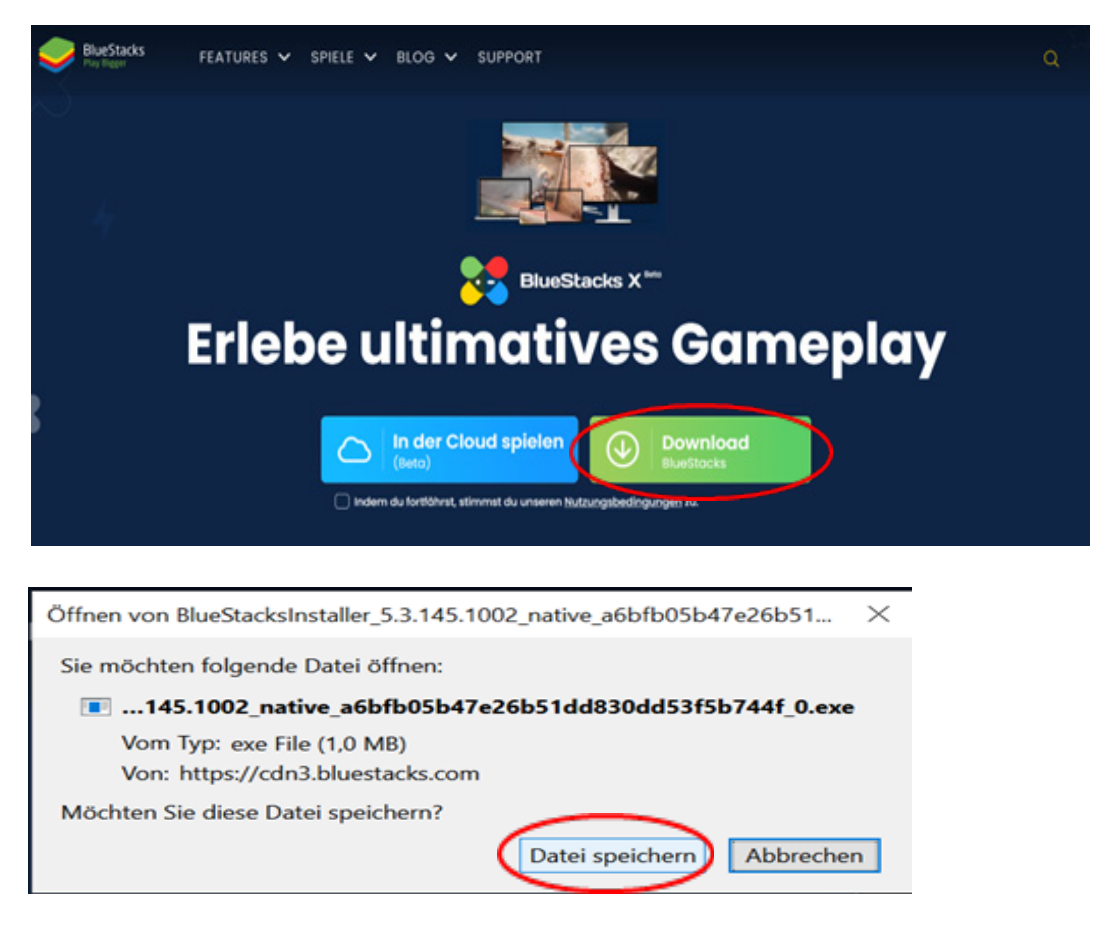

3. Öffnen Sie nun Ihren Download Ordner und wählen Sie die Datei aus:

| 🖊   🖸 📙 🖛   Downloads                                                               |                                                                               |
|-------------------------------------------------------------------------------------|-------------------------------------------------------------------------------|
| Datei Start Freigeben Ansi                                                          | cht                                                                           |
| $\leftrightarrow$ $\rightarrow$ $\checkmark$ $\uparrow$ $\clubsuit$ > Dieser PC > D | lownloads                                                                     |
| 📌 Schnellzugriff                                                                    | Name                                                                          |
| E Desktop                                                                           | * VHeute (1)                                                                  |
| 🕹 Downloads                                                                         | BlueStacksMicroInstaller_5.4.0.1063_native_5f7f5972cba8f40111d4737cb4853aab_0 |

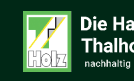

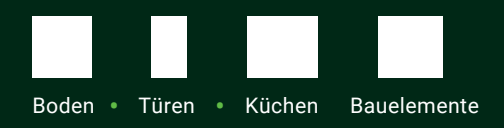

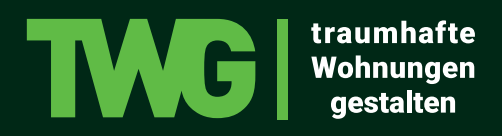

4. Lassen Sie zu, dass die App auf Ihrem Gerät installiert werden darf

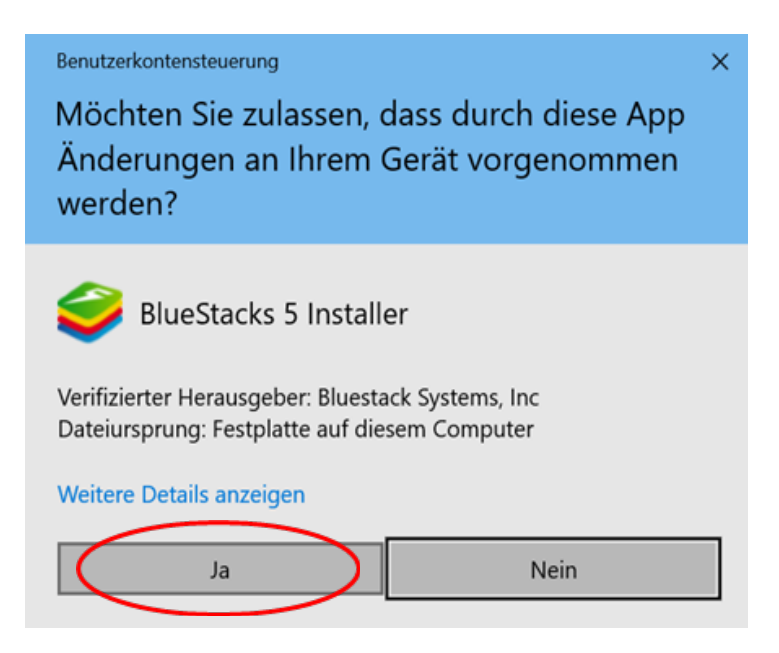

5. Nun öffnet sich der Installationshelfer. Hier klicken Sie bitte auf "Jetzt installieren"

Anschließend müssen Sie kurz warten, bis BlueStacks installiert wurde.

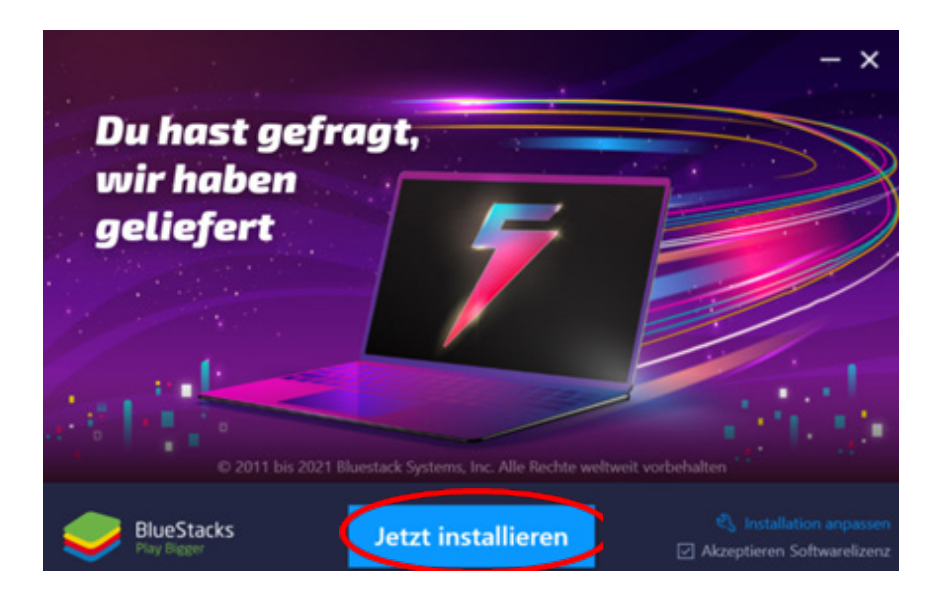

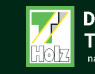

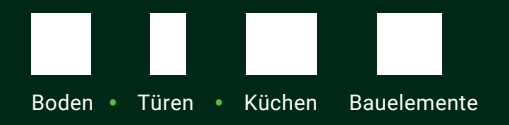

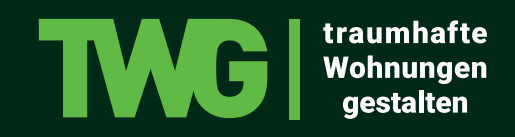

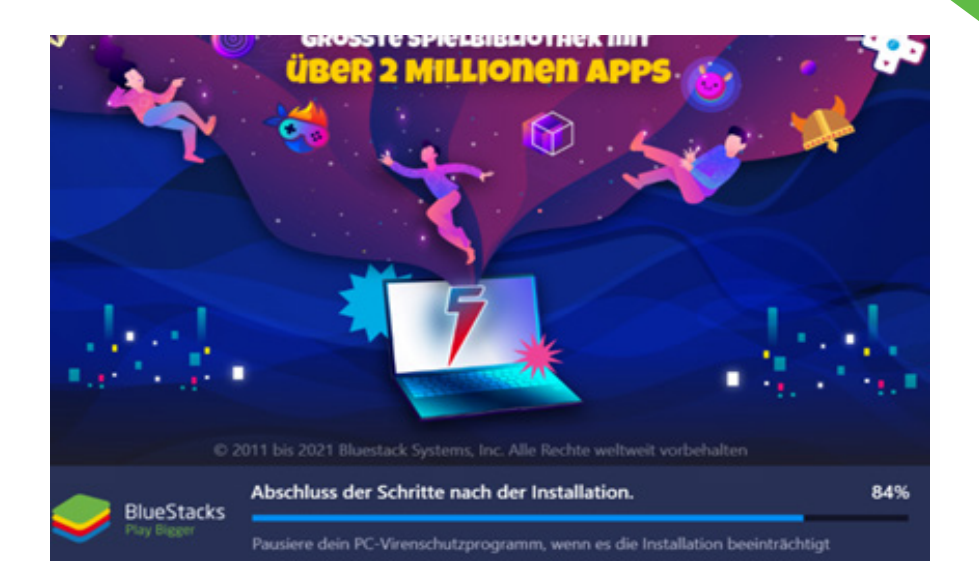

6. Nach der Installation von BlueStacks öffnen Sie bitte den Google PlayStore und melden sich mit Ihrem jeweiligen DPZ Google-Konto an:

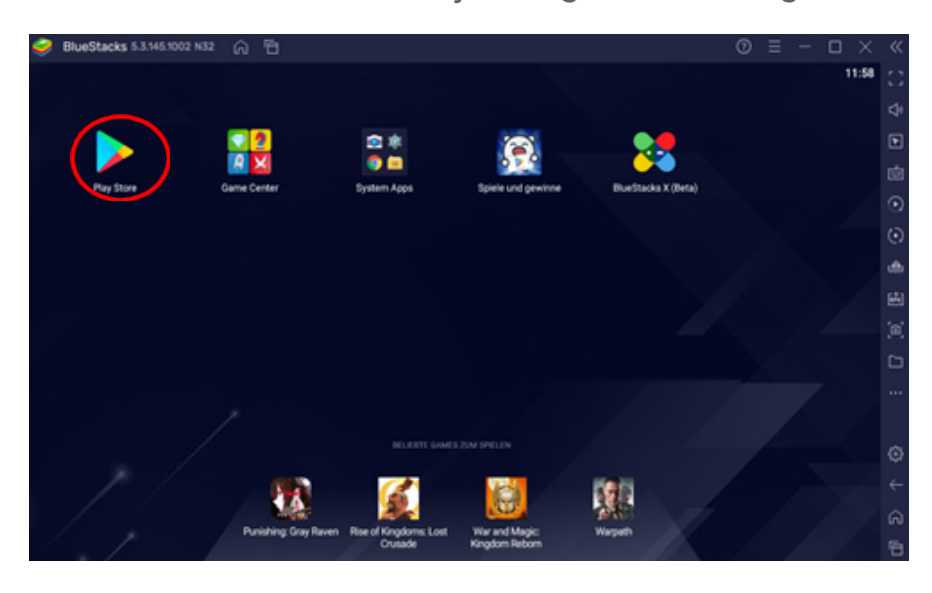

7. Suchen Sie nun die TWG Bemusterungs-App über die Suchleiste

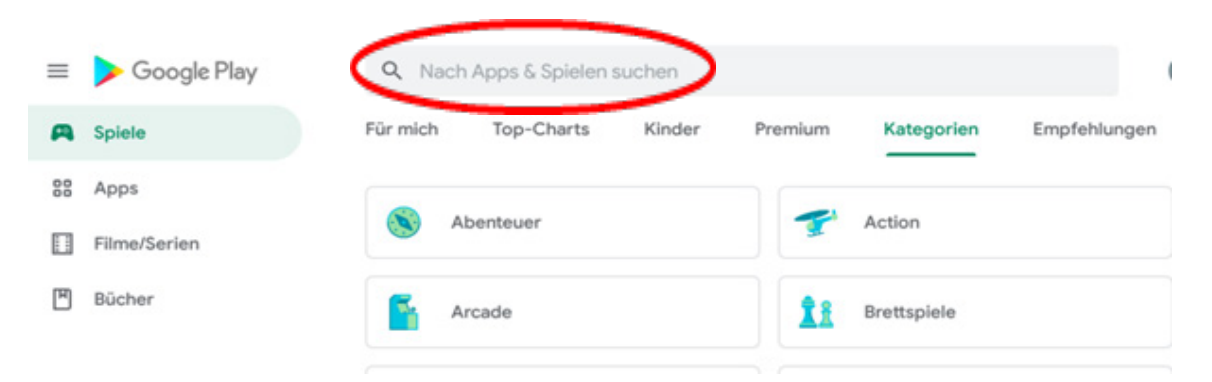

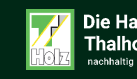

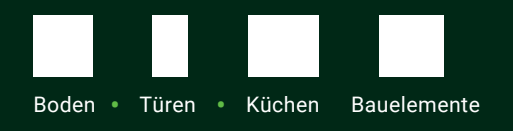

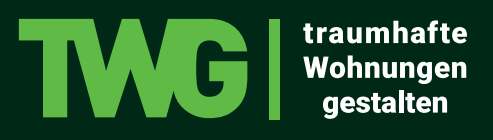

|                                                                                                    | www.twg-leben.de |
|----------------------------------------------------------------------------------------------------|------------------|
| ← TWG                                                                                                    | ×                |
| Q twg app                                                                                                    | 7                |
| Q, twg staff                                                                                                    | κ                |
| Q, twg tea                                                                                                    | Л                |
| Q tag you                                                                                                    | Л                |
| Q twg private agreements                                                                                        | κ                |
|                                                                                                    |                  |
| ← TWG 4 ★ und mehr 4,5 ★ und mehr Empfehlungen Premium                                                          |                  |
| June's Journey: Suchspiel<br>Werbeanzeige · Wooga · Abenteuer<br>Erlebe ein wahres Abenteuer.<br>4,5 * 10 Mio.+ |                  |
| TWG Bemusterungs-APP<br>Dein Planungszentrum GmbH · Lifestyle<br>100+                                           |                  |

8. App installieren (Infos zu Zahlungsbedingungen können übersprungen werden)

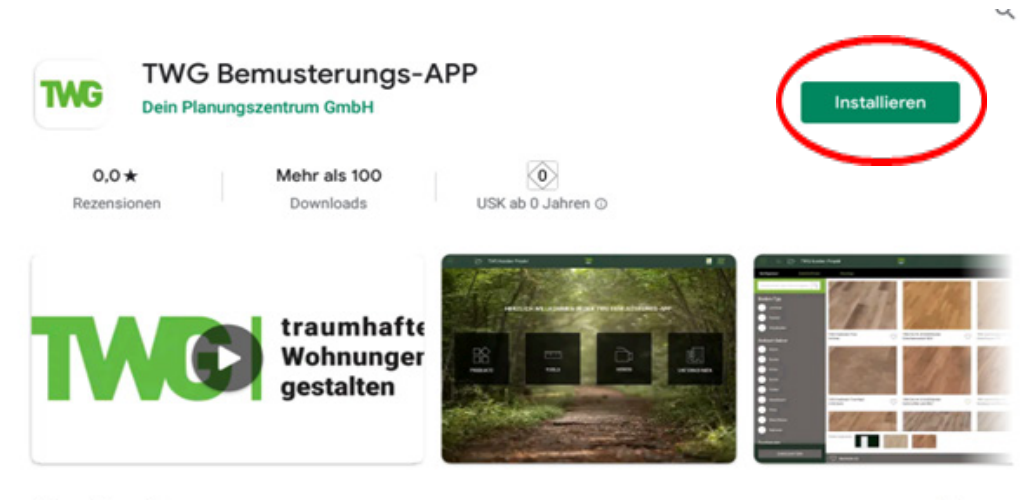

Über diese App

Fon: 08 28 2 · 88 90 - 24 Fax: info@twg-leben.de

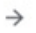

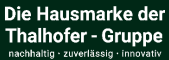

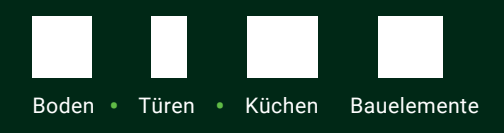

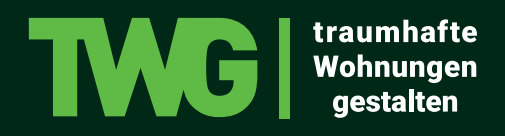

9. Öffnen Sie nun die App und erlauben Sie der App Zugriff auf die Dateien auf Ihrem Gerät (wichtig u.a. für TWG Dein Raum)

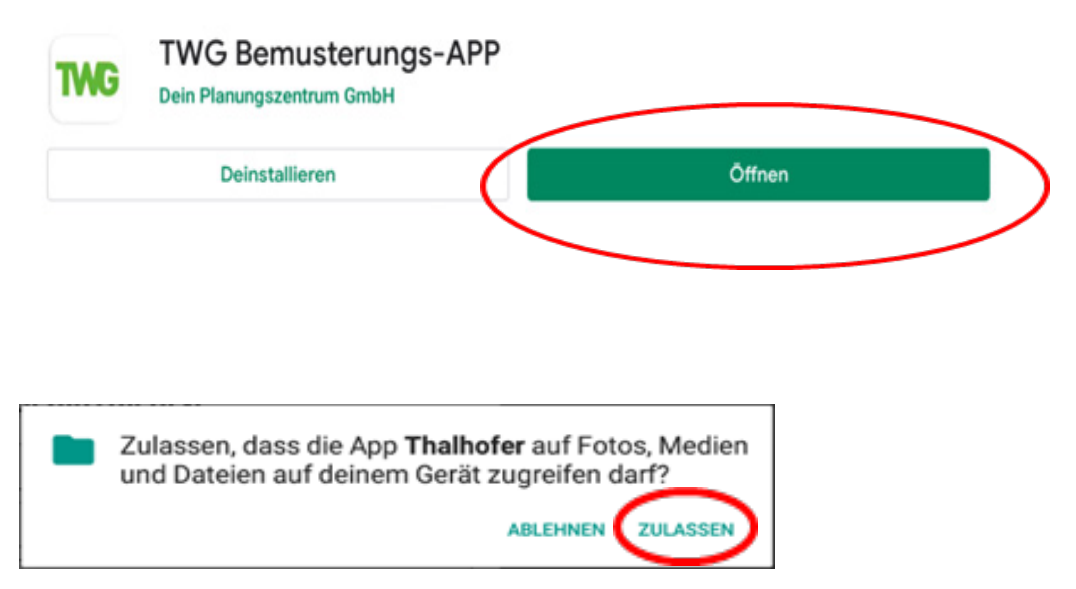

Nun erscheint die App auf in BlueStacks auf Ihrem Homebildschirm:

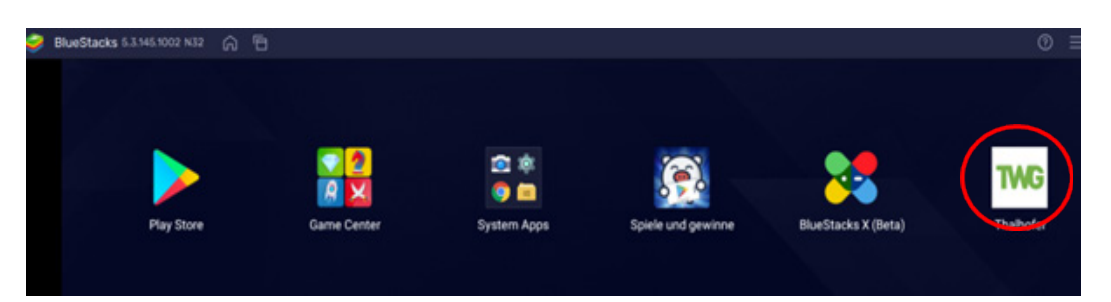

10. Bildschirmausrichtung anpassen (Die App wird zum Start meistens als Handy angezeigt)

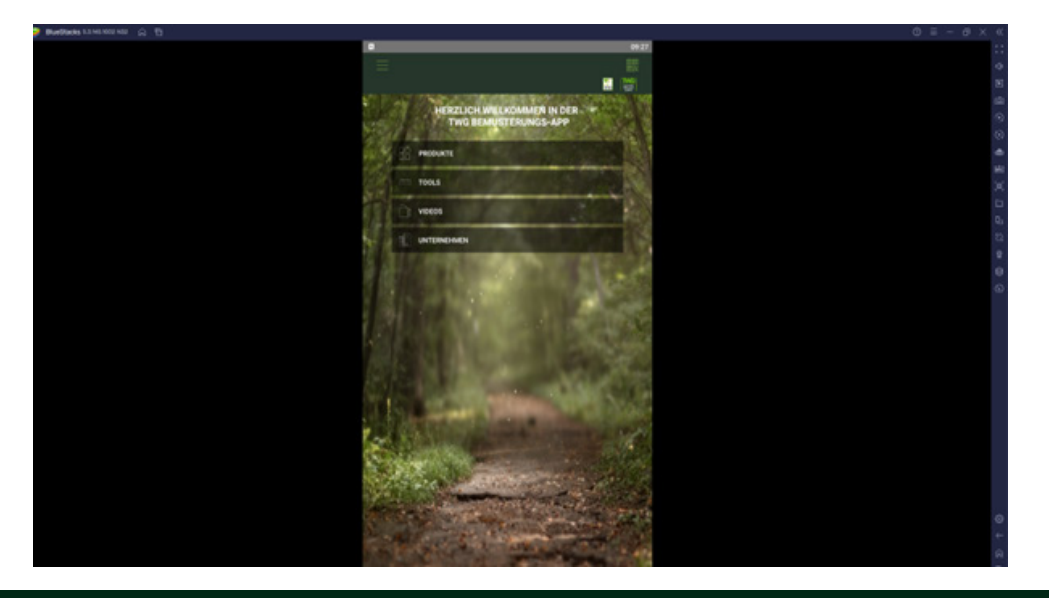

TWG Schildbachstraße 10 86489 Deisenhausen Fon: 08 28 2 · 88 90 - 24 Fax: info@twg-leben.de

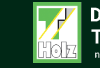

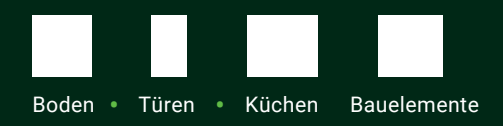

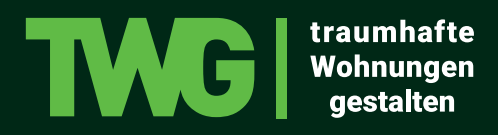

Dafür müssen Sie in den BlueStacks-Einstellungen die Display Größe anpassen (auf Querformat und die Auflösung auf 1920x1080 umstellen):

|               | © (≡) – a × « 🔊 🎔 🦳                                                              |
|---------------|----------------------------------------------------------------------------------|
| - Es          | 3 Einstellungen                                                                  |
| -#            | Dben anpinnen 💿 🖓                                                                |
|               |                                                                                  |
|               |                                                                                  |
|               | $\odot$                                                                          |
|               |                                                                                  |
|               |                                                                                  |
| Einstellungen |                                                                                  |
| Performance   | Bildschimauflösung                                                               |
| Display       | Querformat +                                                                     |
| Grafik        | 0 1280 x 720 0 1600 x 900                                                        |
| Audio         | ● 1920 x 1080 ○ 2560 x 1440                                                      |
| Gamepad       | Empire Autosung: 1920 x 1080                                                     |
| Vorlieben     | Pixeldichte                                                                      |
| Tastenkürzel  | 🔿 160 DPI (Gering) 🔹 240 DPI (Medium) 🔿 320 DPI (Hoch)                           |
| Erweitert     | O Benutzerdefiniert                                                              |
| Ober          | HINWEIS: Das Ändern der DPI kann das Spielerlebnis einiger Apps beeinträchtigen. |
|               | Mauszeiger Stil                                                                  |
|               | 💿 🕨 Systemstandard 🛛 🔿 🅨 BlueStacks                                              |
|               |                                                                                  |
|               |                                                                                  |
|               |                                                                                  |
|               |                                                                                  |
|               | O Andersonen werden heim ellebeten Start annamint                                |
|               | Constanting and an end of the start and tage.                                    |

11. Wenn Sie dies gemacht haben, muss BlueStacks nur einmal neu gestartet werden, dann können Sie die TWG Bemusterungs-App im Tablet-Format nutzen. Das Fenster öffnet sich automatisch, wenn Sie die Änderungen speichern.

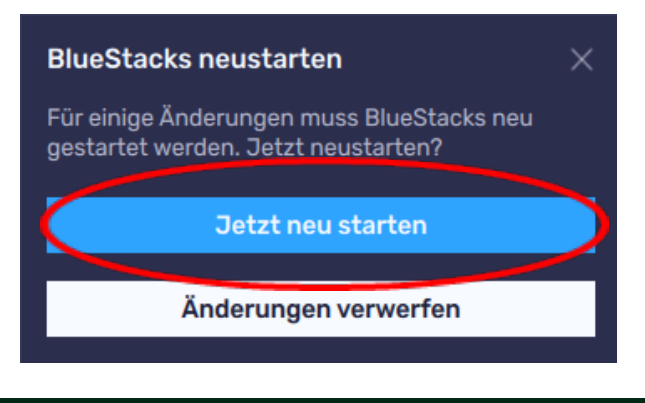

Fon: 08 28 2 · 88 90 - 24 Fax: info@twg-leben.de

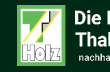